## - 新規決済登録方法 -

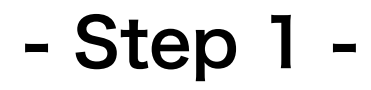

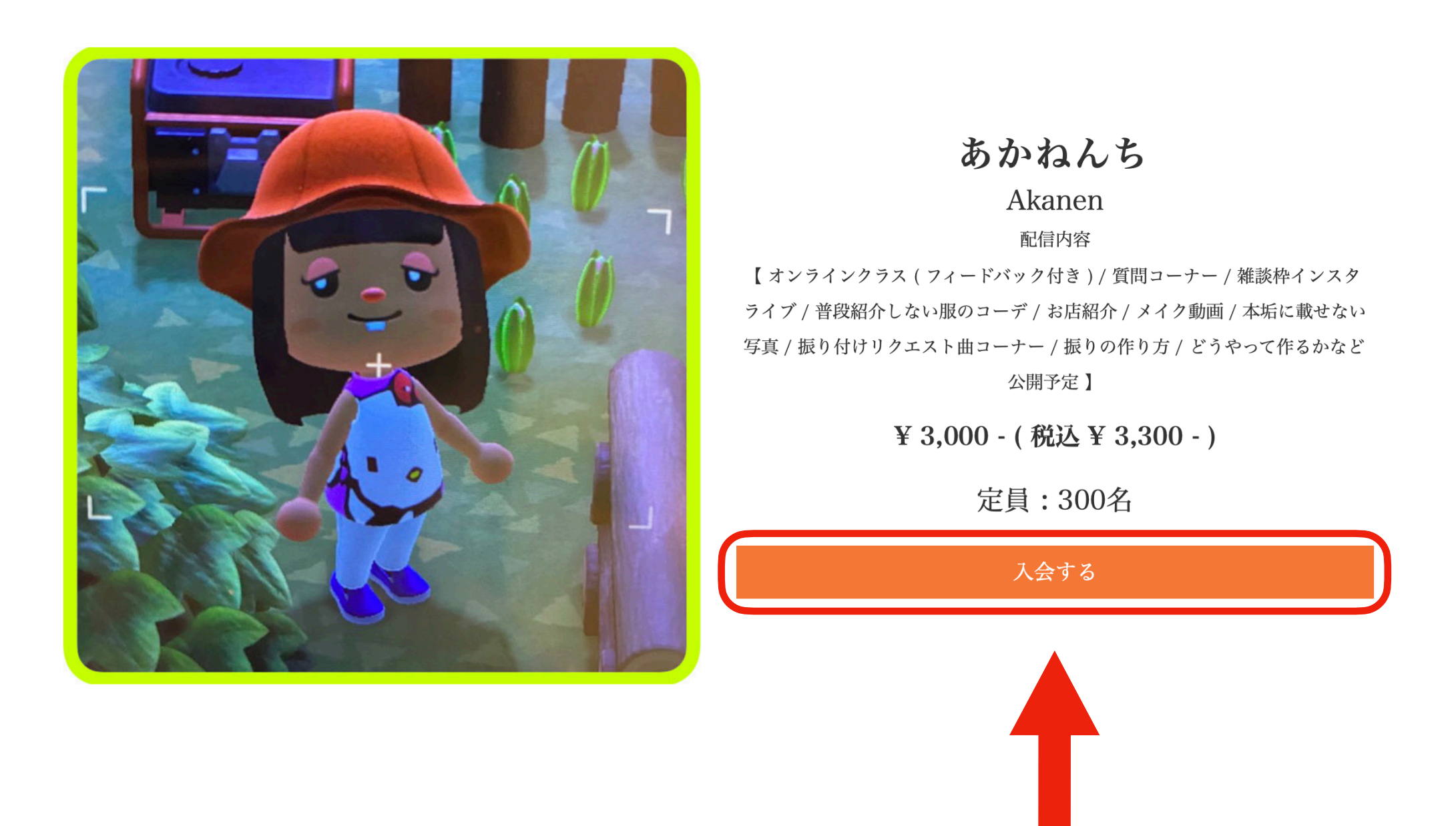

GKKJ公式ホームページまたはGENKAN公式LINEから入会ボタンをクリック

| 商品番号     | 商品名         | 価格     | 税額        |
|----------|-------------|--------|-----------|
| 00GENKAN | GKKJ GENKAN | 1,000円 | 100円      |
|          |             | 合      | 計 1,100 円 |

| 会員の方はこちら             |                         |
|----------------------|-------------------------|
| ユーザーIDまたは<br>メールアドレス | ユーザーIDまたはメールアドレス        |
| 発行パスワード              | 発行パスワード                 |
|                      | ログインして次へ                |
| 初めての方・会員             | 登録されていない方はこちら           |
|                      | ログインしないで決済へ             |
| 新規会                  | 資登録者は"ログインしないで決済へ"をクリック |

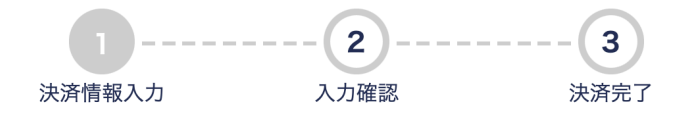

/Users/akika/Desktop/GKKJ/ロゴ、イラストデータ/GKKJ/GKKJLOGOのコピー.png

| 商品番号     | 商品名         | 価格     | 税額        |
|----------|-------------|--------|-----------|
| 00GENKAN | GKKJ GENKAN | 1,000円 | 100円      |
|          |             | 合      | 計 1,100 円 |

| クレジットカード情報を入力してください         |                                       |  |
|-----------------------------|---------------------------------------|--|
| 利用可能ブランド                    |                                       |  |
| カード番号 <mark>(必須)</mark>     |                                       |  |
| 有効期限(必須)                    | 01 🗸 / 2022 🗸                         |  |
| セキュリティコード(必須)               | 例) 123 (半角数字のみ) <u>※セキュリティコード確認方法</u> |  |
| カード名義(名)(必須)                |                                       |  |
| カード名義(姓) <mark>(必須</mark> ) |                                       |  |
| お客様情報を入力してく                 | ださい                                   |  |
| 電話番号(必須)                    |                                       |  |
| メールアドレス (必須)                |                                       |  |
|                             | iCloud Mailには届きませんのでご注意ください。          |  |
| お名前 <mark>(必須)</mark>       |                                       |  |
| お名前フリガナ <mark>(必須)</mark>   |                                       |  |
| 下記情報を入力してくだる                | さい                                    |  |
| インスタグラムアカウ<br>ント (必須)       |                                       |  |
|                             |                                       |  |

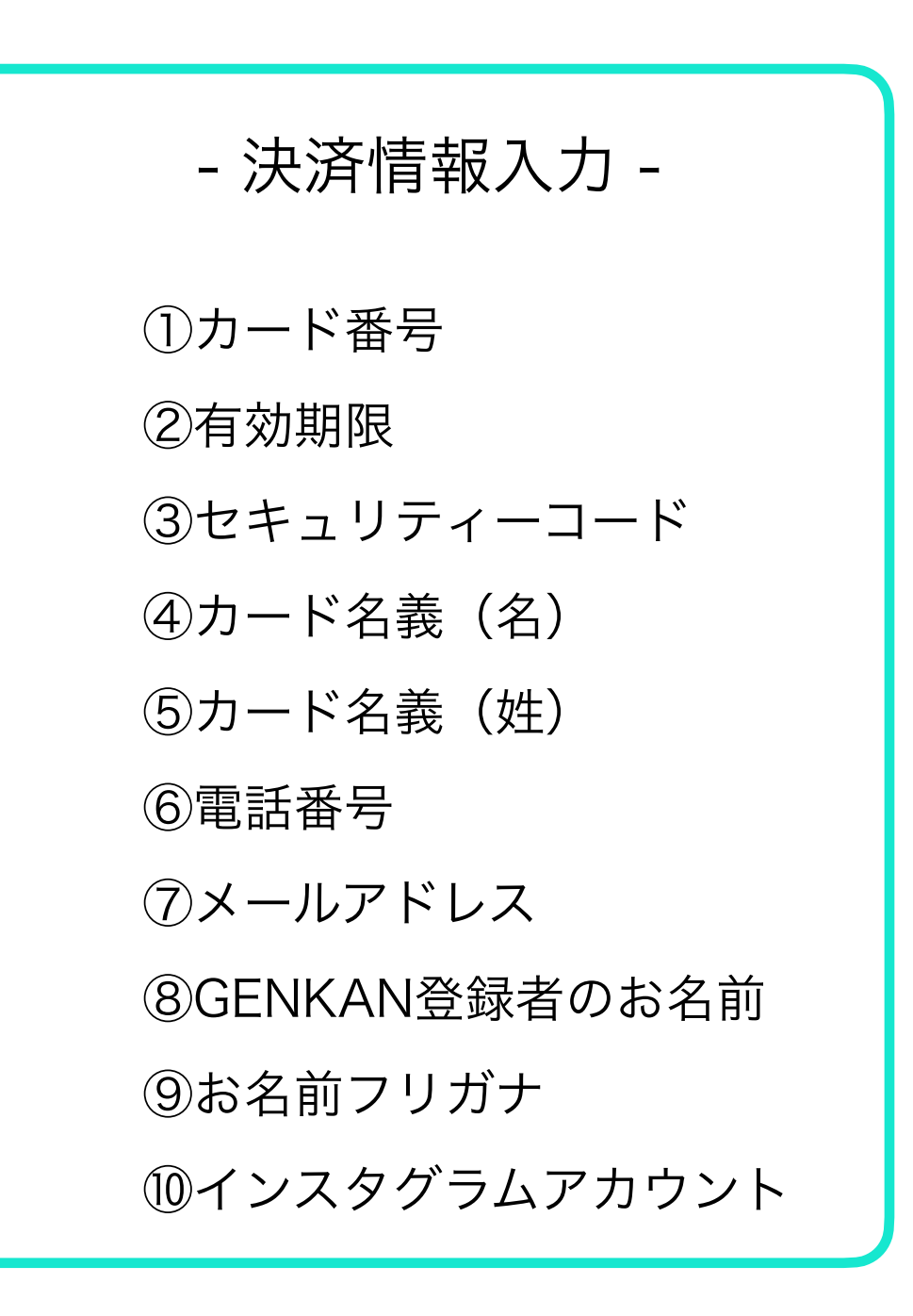

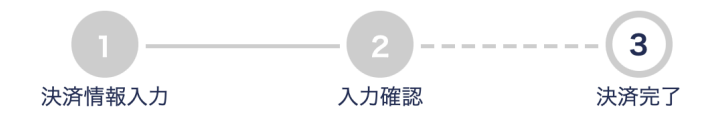

/Users/akika/Desktop/GKKJ/ロゴ、イラストデータ/GKKJ/GKKJLOGOのコピー.png

| 商品番号     | 商品名         | 価格     | 税額        |
|----------|-------------|--------|-----------|
| 00GENKAN | GKKJ GENKAN | 1,000円 | 100円      |
|          |             | 合      | 計 1,100 円 |

| クレジットカード情報<br> |                         |
|----------------|-------------------------|
| カード番号          | 4444******1111          |
| 有効期限           | 01月/2022年               |
| カード名義(名)       | GKKJ                    |
| カード名義(姓)       | GKKJ                    |
| お客様情報          |                         |
| 電話番号           | 12345678900             |
| メールアドレス        | gkkjcrew.info@gmail.com |
| お名前            | GKKJ                    |
| お名前フリガナ        | GKKJ                    |
| ご質問            |                         |
| インスタグラムアカウント   | gkkj.tokyo              |
|                | 決済実行                    |

同じ画面(ブラウザ)を20分以上操作しない状態が続いた場合はエラーとなりますのでご注意ください。

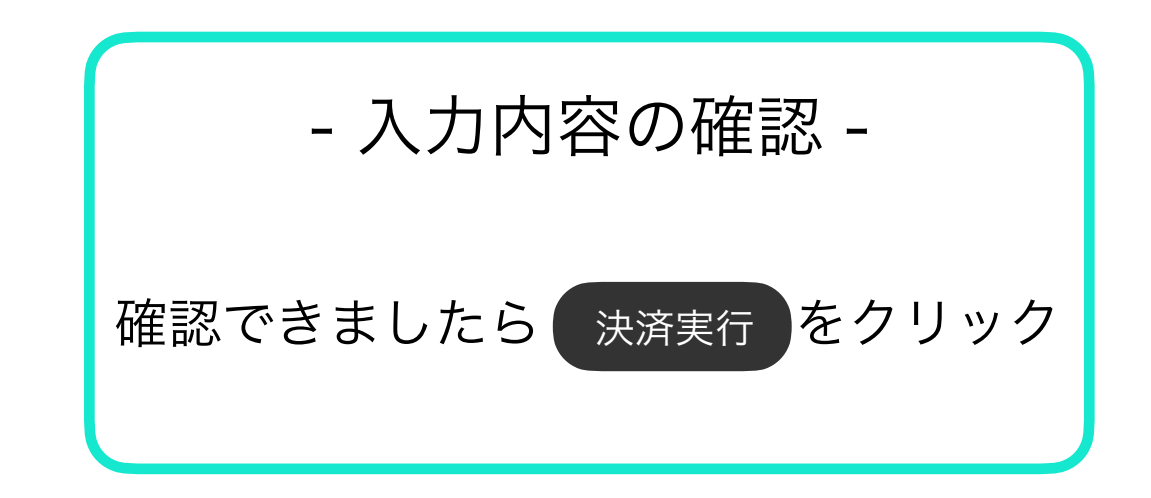

上記の合計金額がお客様が入力されたクレジットカードに請求されます。 また、お客様のクレジットカードご利用には「GKKJ」と記載されます。 ご不明な点がございましたら、下記までご連絡ください。

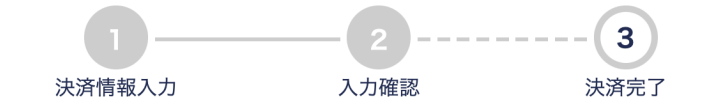

## /Users/akika/Desktop/GKKJ/ロゴ、イラストデータ/GKKJ/GKKJLOGOのコピー.png

| 商品番号     | 商品名         | 価格     | 税額        |
|----------|-------------|--------|-----------|
| 00GENKAN | GKKJ GENKAN | 1,000円 | 100円      |
|          |             | 合      | 計 1,100 円 |

| クレジットカード情報 |                |
|------------|----------------|
| カード番号      | 4444******1111 |
| 有効期限       | 01 月 / 2022年   |
| カード名義(名)   | GKKJ           |
| カード名義(姓)   | GKKJ           |
| お客様情報      |                |

| 電話番号    | 12345678900             |
|---------|-------------------------|
| メールアドレス | gkkjcrew.info@gmail.com |

## ご利用ありがとうございました。

ブラウザの「戻る」ボタンは押さないようお願いします。

決済番号:64637843 自動課金番号:1001747616

| 会員情報      |                                                                                 |
|-----------|---------------------------------------------------------------------------------|
| ユーザーID    | sUB4YumU                                                                        |
| ユーザーパスワード | XLX8Qfqx                                                                        |
| ログインURL   | <u>https://credit.j-payment.co.jp/gateway/member/Signin.aspx?</u><br>aid=124470 |

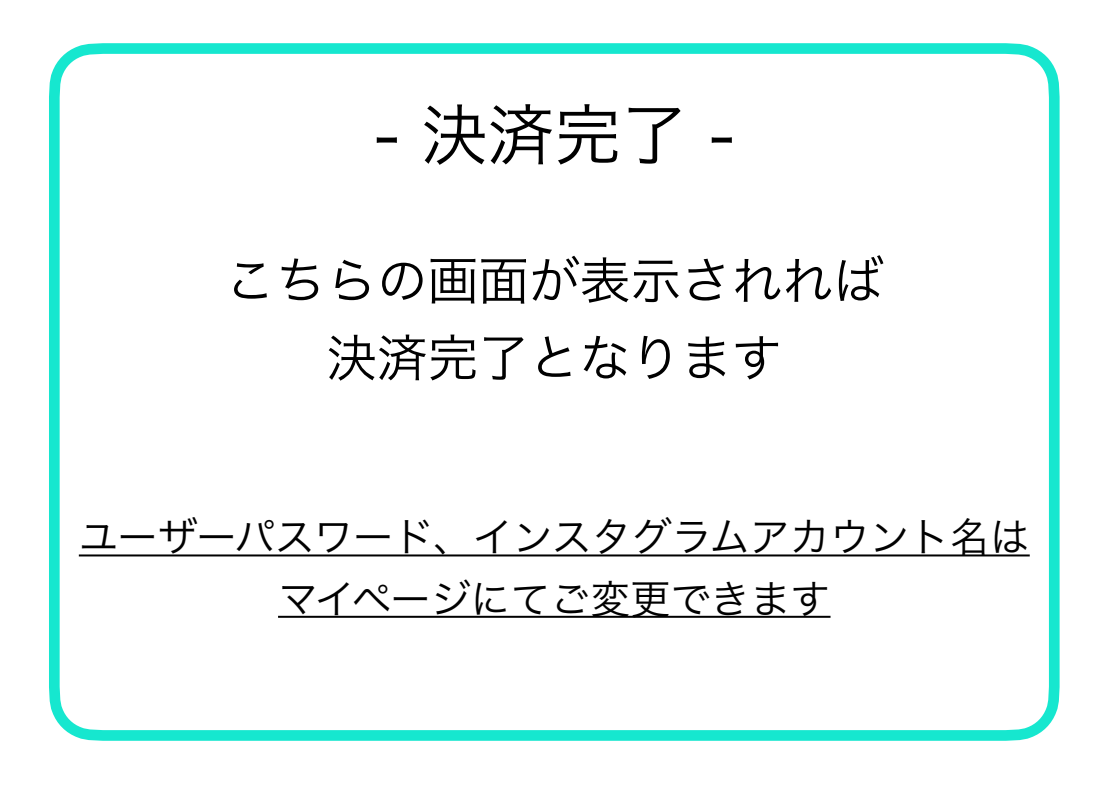